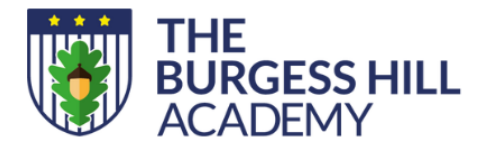

Station Road, Burgess Hill West Sussex RH15 9EA office@theburgesshillacademy.org.uk theburgesshillacademy.org.uk 01444 241691

Principal: Karen Clinton

Our ref: PSG/HLE/ Year 10 Parent Consultation Evening

16 January 2025

Dear Parent/Carer

# Year 10 Parents Evening – Thursday 06 February 2025

We are holding a Parent Consultation Evening for Parent/Carer's of students in Year 10 on Thursday 06 February 2025 from 4.00 – 7.00pm, the event will take place at school. The purpose is to enable you to discuss your child's work and general progress with their teachers.

We have introduced an easy to use online appointment booking system. This system allows you to choose your own teacher appointment times. You will receive an email invitation to activate your account, if you haven't done so for a previous event, on Monday 27 January 2025. If you have used the system previously, simply head to <u>https://parents.events.schoolbooking.com/</u> and enter your email address used for school correspondence.

The appointment system will go live at **1:15pm, Friday 31 January 2025.** Please note, appointments will be made on a first come first served basis and each appointment will be limited to five minutes. Please see the guide on how to make appointments below.

If you do not have access to the internet or there is an issue logging in, then please contact <u>adminteam@theburgesshillacademy.org.uk</u> and we will be happy to help or add appointments on your behalf.

Kind Regards

Phil Snelling Vice Principal

continued....

Inspiring our children and staff to flourish and achieve their best

Proud to be part of the University of Brighton Academies Trust

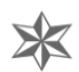

# How to book an appointment

# School Booking

## Step 1 – Activation Email & Login

Use the link provided in your activation email. This will open your browser to <u>https://parents.events.schoolbooking.com/</u>

From here 'Activate' your account and setup a new password.

Saving your new password will take you directly to the Events Dashboard (Step2)

| Invitation to Year 8 Review<br>Skinner Demo Site                                                |
|-------------------------------------------------------------------------------------------------|
| You have been invited to Year 8 Review                                                          |
| please choose video call appointments                                                           |
| An account has been automatically created for you.                                              |
| Your activation code is: test                                                                   |
| Activate Account                                                                                |
| If you're having trouble try copying and pasting the URL below into your web browser.           |
| https://events.schoolbooking.com/activate?code=test&identififer=4-demouser7%40schoolbooking.com |
| Convright 2023 SchoolBooking: All rights reserved                                               |

### Step 2 – Select the Parent Meeting/Event

When you first login to Parent Meetings the next event will be selected automatically for you. You can change to another event if needed.

#### Desktop view

| Your Events<br>Manage your events here<br>Welcome to Parent Meeti                                                                                                    | t<br>ngs. Choose your event, then view your outstanding in                          | vitations and schedule. |  |
|----------------------------------------------------------------------------------------------------|-------------------------------------------------------------------------------------|-------------------------|--|
| Active Events<br>Glen Phone Test Event Today<br>Year B Review Today                                                                                                    | Skinner Demo Site<br>Year 8 Review Current<br>please choose video call appointments | Event Details           |  |
| Upcoming Events<br>VC Demo B days                                                                                                    | 문 Outstanding In iterations In iterations                                           | chedule (ĝ) Options ∨   |  |
| Past Events Coutstancing invitations 6   test 21 days ago Select a session to filter view and book your appointment time slot with the teacher below.   Clen Test Event a month ago Show all sessions |                                                                                     |                         |  |
| VC Demo a month ago<br>Year 7 Parents evening 2 months ago                                                                                                    | Demo a month ago 7 Parents evening 2 months ago Humphries, Mr A Book Slot           |                         |  |
| andy test 2 months ago<br>Show Mare                                                                                                    | 世 Tue 10 Jan 2023 11:00 - 13:00<br>『 English - 7En<br>久 Bella Thompson              |                         |  |

#### Mobile/Tablet view

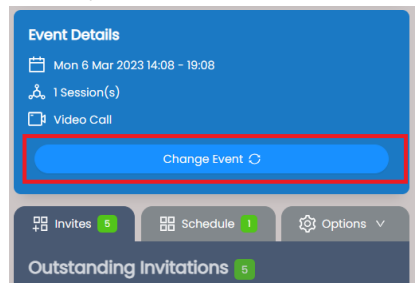

# Inspiring our children and staff to flourish and achieve their best

Proud to be part of the University of Brighton Academies Trust

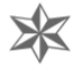

## Step 3 – Choose the teachers/subjects and meeting times

Firstly, make sure you are viewing the correct Event (see Step 2). Choose the **Invites tab** to view your outstanding invitations. You will see a list of the available Teachers you can book with and the slots available. If your event has been setup by your school over a few different days, you can filter these 'sessions'. Choose from the available Teachers and select **'Book Slot'** 

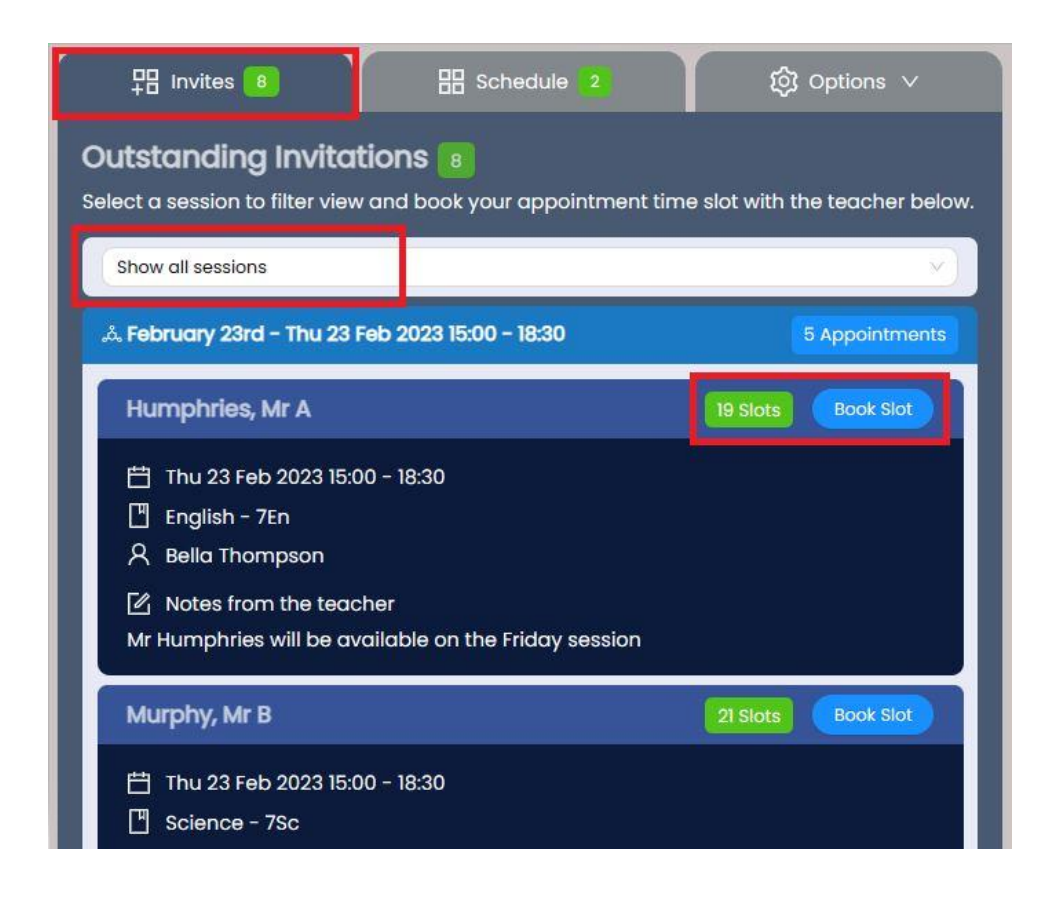

The available slots will be shown, along with any other bookings you have made so far. Select the time slot and you will see a confirmation and notification that your booking is now in **your schedule**.

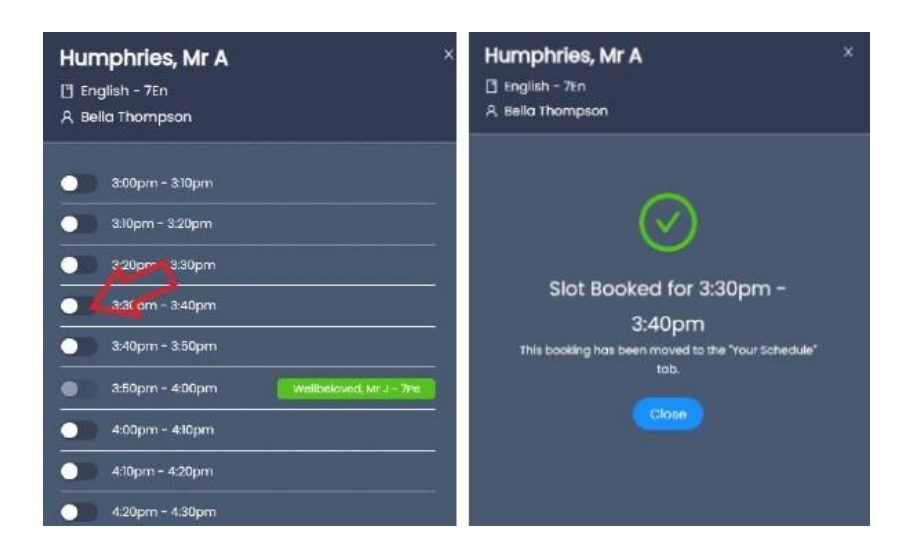

# Inspiring our children and staff to flourish and achieve their best

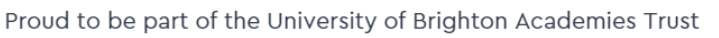

×

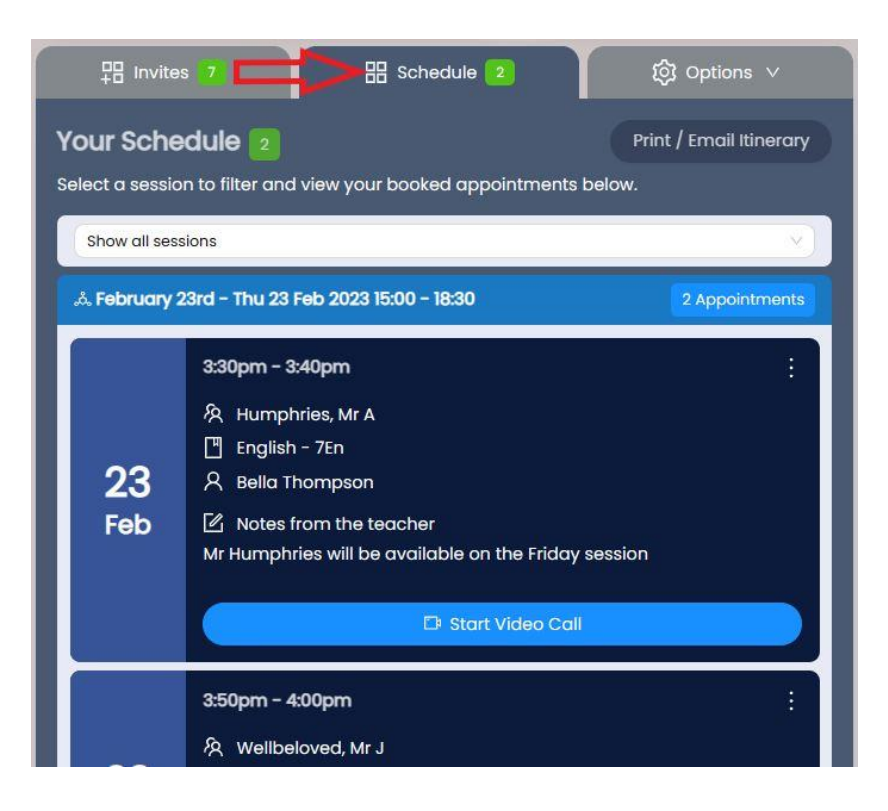

Make sure you have booked a time for every teacher you want to see and then *print or email your itinerary* ready to bring with you on the day.

You will also receive a reminder email with a copy your itinerary the day before your Parent Meeting.

## Step 4 – Install Web App for faster experience.

This is optional, but will make it easier for you to find and manage your appointments in the future. Available for most devices. See this <u>guide for instructions</u>

Inspiring our children and staff to flourish and achieve their best

Proud to be part of the University of Brighton Academies Trust

\*